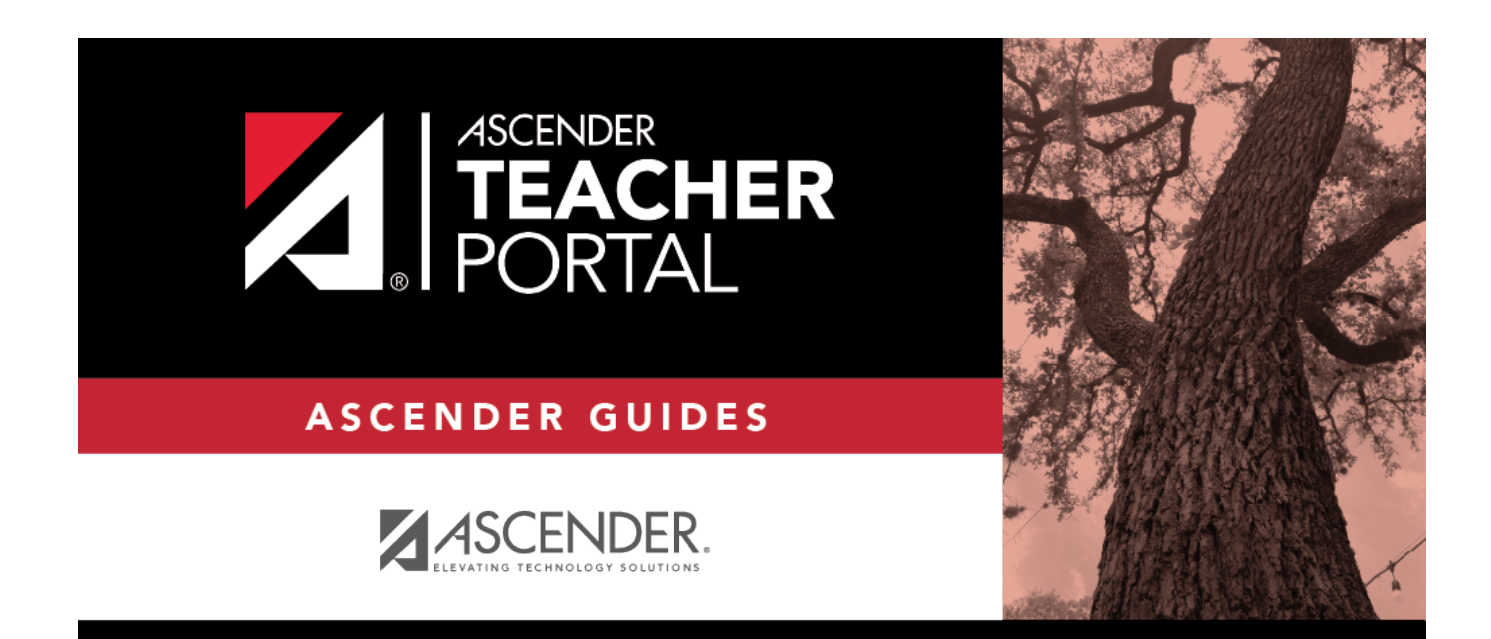

ΤР

# **Attendance Verification**

i

ТΡ

## **Table of Contents**

| Attendance Verification | ſ | 1 |
|-------------------------|---|---|
|-------------------------|---|---|

ТΡ

ТΡ

# **Attendance Verification**

#### Reports > Attendance Verification

This report displays attendance for all of your students for a selected course-section and date range. You can view data for up to one semester. You can also generate a summary report that displays only totals for the selected date range.

The following codes are used:

- A Excused absence
- S School-related absences
- T Tardy
- X Truant

An asterisk next to the attendance code indicates that the absence or tardy occurred in a course other than the course the student is currently enrolled in (e.g., if he transferred from one course to another during the school year).

#### **NOTES:**

- Inservice work days are indicated with an I in the column heading.
- Saturday may be a valid attendance date, even if the course does not meet on Saturday. This may be used for bad weather makeup days.
- If you are printing the report for more than three weeks, you should set the printer orientation setting to landscape or the **Page Scaling** field to *Shrink to Printable Area*. If the *Shrink to Printable Area* setting is not enabled, the landscape orientation will accommodate up to six weeks plus the **Total** column per page. Additional weeks (up to one semester) can be generated by entering the appropriate dates in the **From Date** and **To Date** fields; however, the report will print on multiple sheets of paper with a **Total** column on each page.

### Attendance Verification Report

| Teacher: Onassis , Jacqueline K |  |
|---------------------------------|--|
| Student Count: 20               |  |

| Sem: | 2 |  |
|------|---|--|

Per: 01

ADA Reporting Period: 02

From: 04/27/2020

Crs: ENVIRONMENT SYS (4216-31)

Campus: 001 - 001 School

To: 05/01/2020

|                                    |            |       | 1st Week |    |    |    | lota | al |   |   |
|------------------------------------|------------|-------|----------|----|----|----|------|----|---|---|
|                                    |            |       | 27       | 28 | 29 | 30 | 1    |    |   |   |
| Student Name                       | Student ID | Grade | м        | T. | w  | т  | F    | Α  | S | т |
| BALDERRAMA, DANNA P.               | 994254     | 11    |          |    |    |    |      | 0  | 0 | 0 |
| BURFORD-ZAWAHREH, BURFORD-ZAWAHREH | 993037     | 11    |          |    |    |    |      | 0  | 0 | 0 |
| CADDELL, RILEY D.                  | 981173     | 12    |          |    |    |    |      | 0  | 0 | 0 |
| CASTILLO JR, ALAN H.               | 993929     | 10    |          |    |    |    |      | 0  | 0 | 0 |
| CORTEZ, ZAYLEE B.                  | 994450     | 12    |          |    |    |    |      | 0  | 0 | 0 |
| DELEON, HUNTER J.                  | 981029     | 11    |          |    |    |    |      | 0  | 0 | 0 |
| DUBOSE, RUBY A.                    | 993384     | 11    |          |    |    |    |      | 0  | 0 | 0 |
| DYE, CANDACE R.                    | 993033     | 11    |          |    |    |    |      | 0  | 0 | 0 |
| EDWARDS, MALVIN E.                 | 992457     | 12    |          |    |    |    |      | 0  | 0 | 0 |
| ENGLISH, ANGEL S.                  | 991798     | 12    |          |    |    |    |      | 0  | 0 | 0 |
| GAMEZ, GUADALUPE T.                | 993281     | 11    |          |    |    |    |      | 0  | 0 | 0 |
| MACIAS, EMILIANO X.                | 980063     | 11    |          |    |    |    |      | 0  | 0 | 0 |
| MATA, MATA                         | 982160     | 12    |          |    |    |    |      | 0  | 0 | 0 |
| PEREZ, GABRIEL A.                  | 992158     | 11    |          |    |    |    |      | 0  | 0 | 0 |
| RADFORD, MEGHAN A.                 | 992528     | 11    |          |    |    |    |      | 0  | 0 | 0 |
| RANGEL, QUINTIN M.                 | 992704     | 12    |          |    |    |    |      | 0  | 0 | 0 |
| RODRIGUEZ, COLT G.                 | 981030     | 11    |          |    |    |    |      | 0  | 0 | 0 |
| SULLIVAN, MICHAEL G.               | 993478     | 12    |          |    |    |    |      | 0  | 0 | 0 |
| VAQUERA, JACOB D.                  | 993746     | 11    |          |    |    |    |      | 0  | 0 | 0 |
| VAZQUEZ, CHRISTIAN R.              | 992709     | 12    |          |    |    |    |      | 0  | 0 | 0 |
|                                    |            |       |          |    |    |    |      |    |   |   |

Attendance Code Legend

\*: Outside current course enrollment

TEACHER'S SIGNATURE

### Attendance Verification Report

| Teacher: Onassis , Jacqueline K    |           | Per: 0 | n                    | Crs: ENVIRONMENT SYS (4216-31) |  |  |  |
|------------------------------------|-----------|--------|----------------------|--------------------------------|--|--|--|
| Student Count: 20                  |           | ADA    | Reporting Period: 02 | Campus: 001 - 001 School       |  |  |  |
| From: 04/27/2020                   |           | To: 05 | 5/01/2020            |                                |  |  |  |
|                                    |           |        | Totals               |                                |  |  |  |
| Student Name                       | Student I | DGrade | AST                  |                                |  |  |  |
| BALDERRAMA, DANNA P.               | 994254    | 11     | 0 0 0                |                                |  |  |  |
| BURFORD-ZAWAHREH, BURFORD-ZAWAHREH | 993037    | 11     | 0 0 0                |                                |  |  |  |
| CADDELL, RILEY D.                  | 981173    | 12     | 0 0 0                |                                |  |  |  |
| CASTILLO JR, ALAN H.               | 993929    | 10     | 0 0 0                |                                |  |  |  |
| CORTEZ, ZAYLEE B.                  | 994450    | 12     | 0 0 0                |                                |  |  |  |
| DELEON, HUNTER J.                  | 981029    | 11     | 0 0 0                |                                |  |  |  |
| DUBOSE, RUBY A.                    | 993384    | 11     | 0 0 0                |                                |  |  |  |
| DYE, CANDACE R.                    | 993033    | 11     | 0 0 0                |                                |  |  |  |
| EDWARDS, MALVIN E.                 | 992457    | 12     | 0 0 0                |                                |  |  |  |
| ENGLISH, ANGEL S.                  | 991798    | 12     | 0 0 0                |                                |  |  |  |
| GAMEZ, GUADALUPE T.                | 993281    | 11     | 0 0 0                |                                |  |  |  |
| MACIAS, EMILIANO X.                | 980063    | 11     | 0 0 0                |                                |  |  |  |
| MATA, MATA                         | 982160    | 12     | 0 0 0                |                                |  |  |  |
| PEREZ, GABRIEL A.                  | 992158    | 11     | 0 0 0                |                                |  |  |  |
| RADFORD, MEGHAN A.                 | 992528    | 11     | 0 0 0                |                                |  |  |  |

S: SCHOOL-RELATED ABSENCES

Attendance Totals Legend

### Generate the report:

RANGEL, QUINTIN M.

RODRIGUEZ, COLT G.

SULLIVAN, MICHAEL G.

VAZQUEZ, CHRISTIAN R.

VAQUERA, JACOB D.

A: ABSENCES

T: TARDIES

000

 
 12
 0
 0

 11
 0
 0

 12
 0
 0

 12
 0
 0
12 11

12

11

992704

981030

993478

993746

992709

TEACHER'S SIGNATURE

□ Specify report options:

| Semester              | The current semester is displayed. You can select a different semester. |
|-----------------------|-------------------------------------------------------------------------|
| <b>Course-Section</b> | Select the course-section and period for which to print the report.     |

| From Date<br>To Date          | Enter the beginning and ending dates. Both dates must fall within the selected semester.                                               |
|-------------------------------|----------------------------------------------------------------------------------------------------|
| Include Withdrawn<br>Students | Withdrawn students are not automatically included. Select the field to include withdrawn students in the report.                       |
| Summary Only                  | Select to display only totals for the selected date range. If not selected, the report lists all absences for the selected date range. |

#### □ Click **Generate**.

- The report opens in a new window, and you can print the report from that window.
- The report selection page remains open on your desktop.

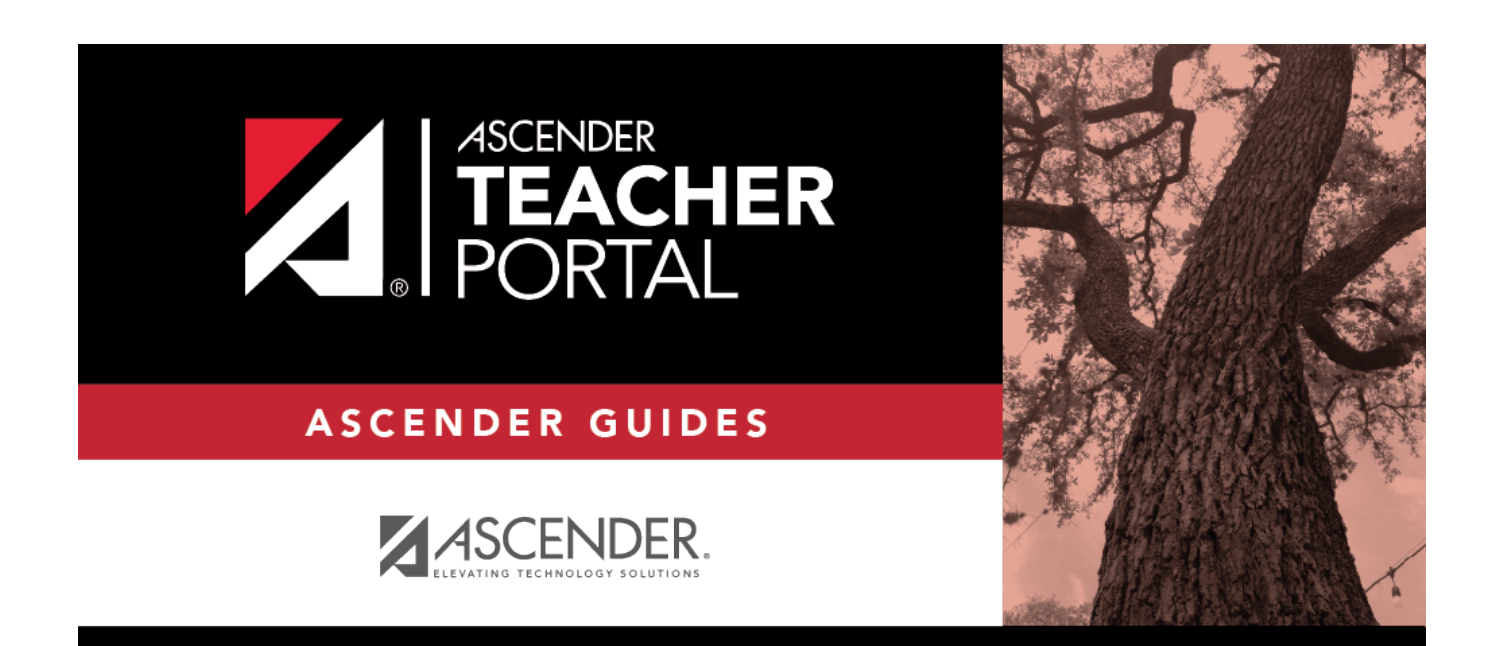

ΤР

# **Back Cover**